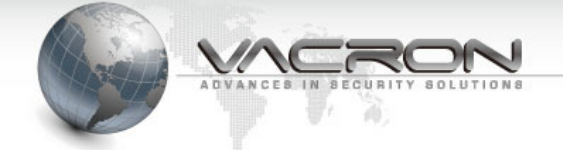

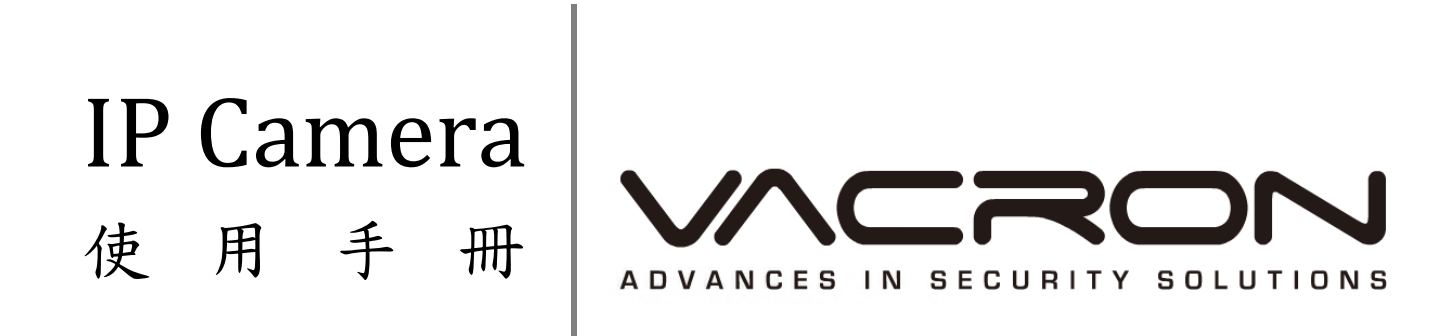

V\_1.2

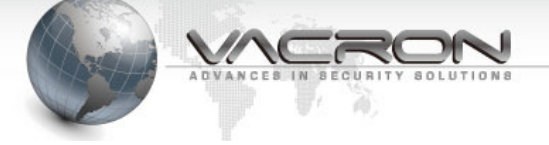

| н |  |
|---|--|
|   |  |
|   |  |
| _ |  |

錄

| 第一章 IP Camera 硬體特性3                       |
|-------------------------------------------|
| 特色說明3                                     |
| 規格表4                                      |
| 產品包裝內容5                                   |
| IP Camera 連接埠功能說明6                        |
| CMS 管理軟體                                  |
| 第二章 IP Camera 設定                          |
| 2.1 Live View                             |
| 2.2 狀態                                    |
| 2.2.1 資訊                                  |
| 2.2.2 PING 測試16                           |
| 2.3 一般設定17                                |
| 2.3.1 影像                                  |
| 2.3.2 攝影機                                 |
| 2.3.3 聲音                                  |
| 2.3.4 日期時間                                |
| 2.3.5 網路設定                                |
| 2.3.6 Alarm                               |
| 2.4 維護                                    |
| 2.4.1 登入帳號                                |
| 2.4.2 設定檔                                 |
| 2.4.1 韌體更新                                |
| 2.4.2 重新開機                                |
| 2.4.3 語言                                  |
| 2.4.4 登出                                  |
| 附錄 A - 使用 IPSearcher 工具搜尋區域網路上的 IP Camera |

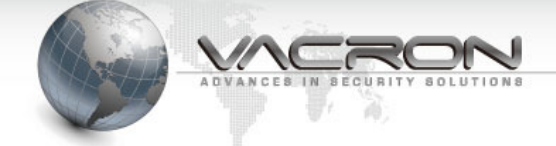

# 第一章 IP Camera 硬體特性

## 特色說明

- 美光 500 萬高解析 CMOS 感光元件,影像品質極佳
- 1080P 即時高解析影像,最高解析度可達 2592x1920(Megapixel 模式)
- Ream-time H.264/MPEG4/MJPEG 多模引擎壓縮技術(Triple Codec)
- 多碼流、多種壓縮格式支援,可彈性運用
- 支援 SD/SDHC 記憶卡,可直接儲存影像資料
- 內建高感度麥克風,音質清晰
- 支援 ONVIF 國際標準,相容性及整合性最佳
- 內建硬體偵錯機制,穩定度最佳

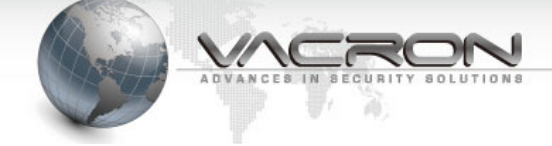

# 規格表

| 項目                                     | 規格                                                |                                                   |  |  |
|----------------------------------------|---------------------------------------------------|---------------------------------------------------|--|--|
| 系統                                     | CPU:TI DM365                                      | 5 SoC Flash:32MB RAM:128MB                        |  |  |
| 鏡頭                                     | 支援自動光圈(                                           | C/CS mount 鏡頭                                     |  |  |
|                                        | H.264: 最高                                         | 可達 30 fps @ 1280x720 , 8 fps @ 2592x1920          |  |  |
|                                        | MPEG4: 最高可達 30 fps @ 1280x720 , 8 fps @ 2592x1920 |                                                   |  |  |
| 11111111111111111111111111111111111111 | MJPEG: 最高                                         | 可達 30 fps @ 1280x720 , 8 fps @ 2592x1920          |  |  |
|                                        | H.264 · MPEG                                      | -4 & MJPEG 多模引擎壓縮技術(Triple Codec)                 |  |  |
|                                        | 可同時傳送多樹                                           | 莫影音串流                                             |  |  |
|                                        | 支援 BNC 接頭                                         | 類比影像輸出,NTSC/PAL 可任意切換                             |  |  |
|                                        | 可調整影像尺寸                                           | <b>十、品質與傳輸速度</b>                                  |  |  |
| <b>垦/伯普</b> 爾索                         | 可於影像顯示明                                           | 時間、日期或自訂文字,並且可設定顯示位置                              |  |  |
| 彩啄調堂                                   | 可調整亮度、對                                           | 时比、飽合度及銳利度                                        |  |  |
|                                        | 具備 AGC、AV                                         | VB、AES、BLC 等功能                                    |  |  |
|                                        | <b>康嫔 枚</b> 士                                     | MPEG-4 AAC 高階音訊編碼                                 |  |  |
| 主动                                     | 座細俗式 G.711 音訊編碼                                   |                                                   |  |  |
| □ □ □ □ □ □ □ □ □ □ □ □ □ □ □ □ □ □ □  |                                                   |                                                   |  |  |
|                                        | 可外接喇叭供警                                           | 登報輸出 · · · · · · · · · · · · · · · · · · ·        |  |  |
|                                        | 介面                                                | 10/100 Mbps 乙太網路, RJ-45                           |  |  |
| 么图记文                                   | 協定                                                | IPv4,TCP/IP, DHCP, HTTP, FTP, SMTP, RTSP,SNTP,DNS |  |  |
|                                        | 瀏覽器                                               | Microsoft Internet Explorer 6.0 或以上               |  |  |
|                                        | Microsoft Internet Explorer 6.0 或以上               |                                                   |  |  |
|                                        | 畫面異動偵測模式                                          |                                                   |  |  |
| 警報與事件                                  | 數位邏輯觸發輸入/出                                        |                                                   |  |  |
| 通知                                     | 警報音輸出(需:                                          | 外接喇叭)                                             |  |  |
|                                        | 透過 SMTP 發 E-mail 通知或上傳錄影檔案至 FTP 通知                |                                                   |  |  |
| 使田老                                    | 最大8個使用者                                           | 皆同時線上監看                                           |  |  |
|                                        | 使用者權限分級管理                                         |                                                   |  |  |
| 本機儲存                                   | 內建 SD/SDHC 卡插槽,可使用記憶卡儲存檔案                         |                                                   |  |  |
| 維護                                     | 支援網路線上韌體升級                                        |                                                   |  |  |
| 輸出入埠                                   | RJ-45 網路連接                                        | 接埠,電源輸入埠,SD 卡插槽,自動光圈插座,RS-485 介面 PTZ 雲            |  |  |
|                                        | 台控制,警報音輸出埠,數位邏輯觸發輸入/出(2 in, 2 out),外部恢復預設值按鈕      |                                                   |  |  |
| 輸入電源                                   | DC12V, PoE 乙太網路供電系統(選配)                           |                                                   |  |  |
| 重量                                     | 淨重:345g                                           |                                                   |  |  |
| 尺寸                                     | 長:152mm、寬                                         | ː:70mm、高:50mm                                     |  |  |
| 工作溫度                                   | 0~45℃ 以上                                          |                                                   |  |  |

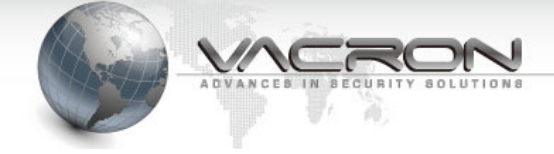

# 產品包裝內容

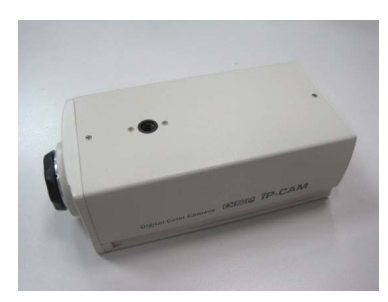

IP Camera 本體 x1

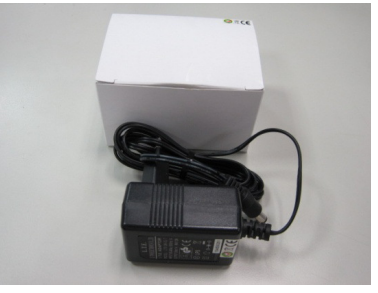

DC 12V 變壓器 x1

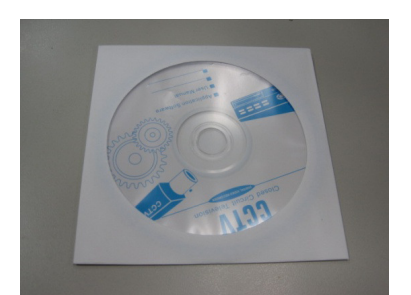

產品光碟 x1

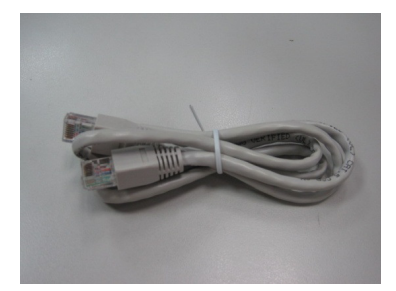

CAT.5 乙太網路線 x1

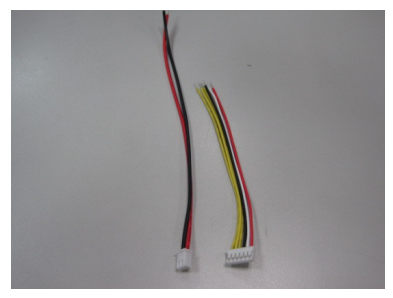

RS-485 連接線(左) x1 警報信號連接線(右) x1

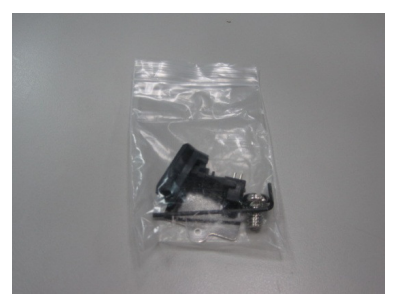

裝機工具組 x1

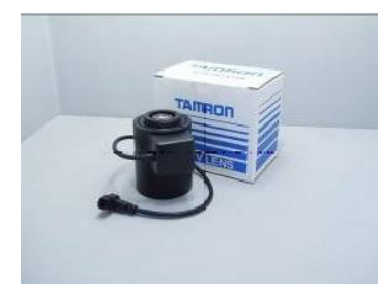

百萬畫素自動光圈鏡頭 (選購)

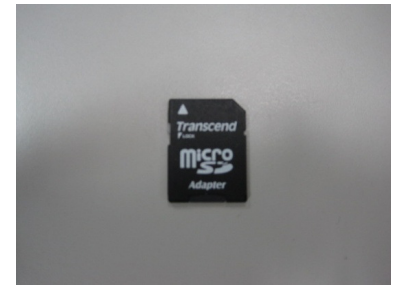

SD 記憶卡 (選購)

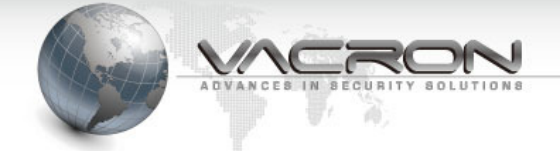

# IP Camera 連接埠功能說明

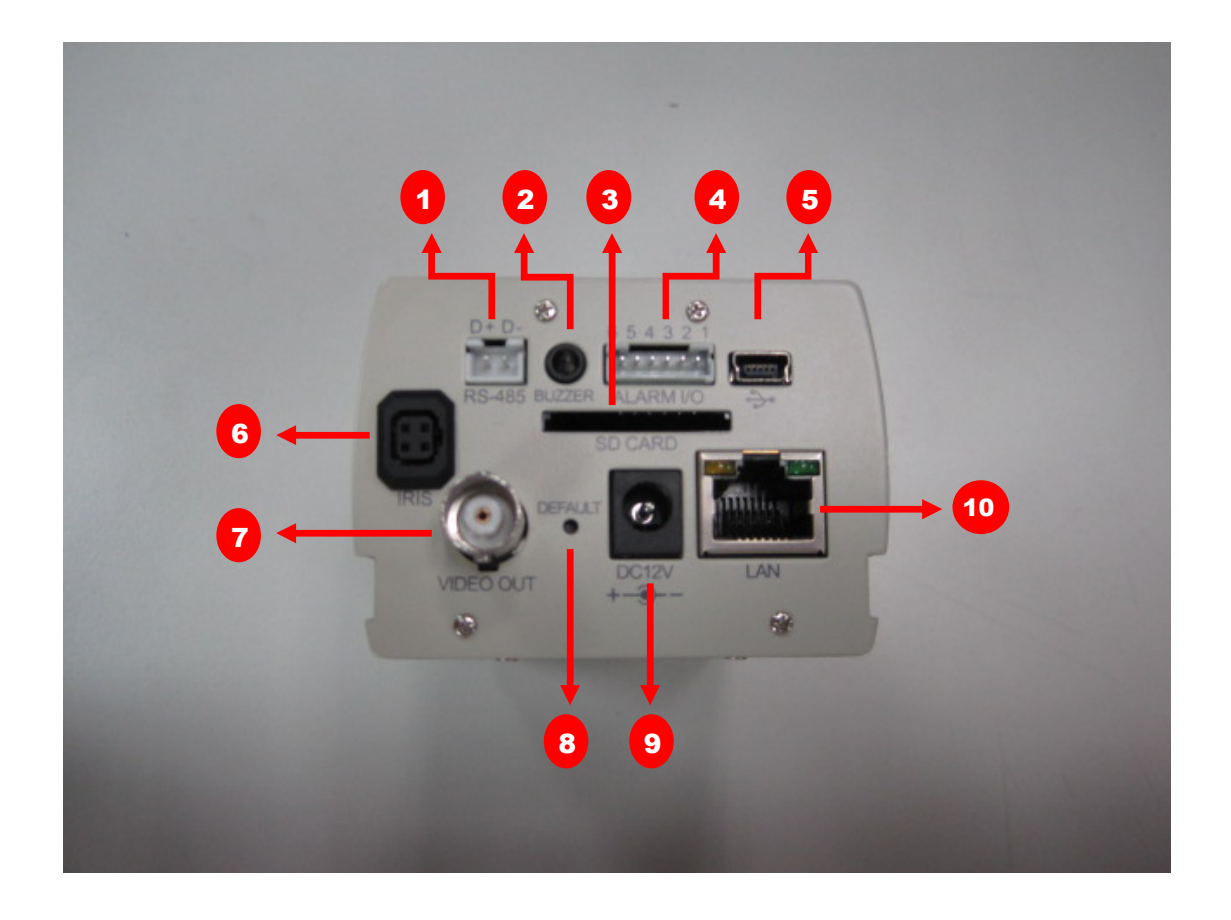

| No. | 連接埠       | 功能說明                     |  |  |
|-----|-----------|--------------------------|--|--|
| 1   | RS-485    | 連接 P.T.Z. 型攝影鏡頭          |  |  |
| 2   | Buzzer    | 連接擴音喇叭                   |  |  |
| 3   | SD-Card   | SD 卡插槽,作為影像儲存空間          |  |  |
| 4   | Alarm I/O | 告警信號輸出/輸入信號線             |  |  |
| 5   | Mini- USB | Mini-USB 連接線,作為工程維修用(選配) |  |  |
| 6   | Auto IRIS | 自動光圈鏡頭 IRIS 連接線          |  |  |
| 7   | Video Out | 同軸電纜影像輸出接頭               |  |  |
| 8   | Default   | 還原出廠值按鍵 欲還原出廠值時,請用       |  |  |
|     |           | 迴紋針持續按壓 6 秒鐘             |  |  |
| 9   | DC12V     | 電源接孔                     |  |  |
| 10  | LAN       | 乙太網路連接孔                  |  |  |

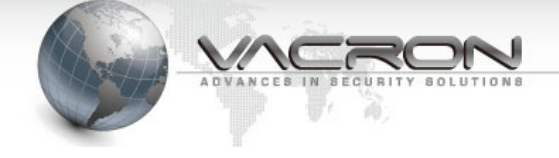

# Alarm I/O 腳位說明

$$\stackrel{6}{\circ} \stackrel{5}{\circ} \stackrel{4}{\circ} \stackrel{3}{\circ} \stackrel{2}{\circ} \stackrel{1}{\circ} \stackrel{1}$$

| 腳位編號 | 腳位說明        |
|------|-------------|
| 1    | Alarm in 2  |
| 2    | Alarm In 1  |
| 3    | GND         |
| 4    | Alarm out 2 |
| 5    | Alarm out 1 |
| 6    | GND         |

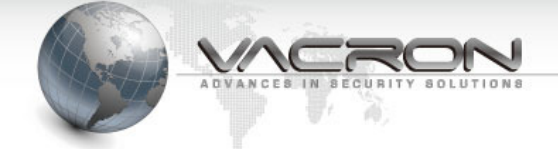

# CMS 管理軟體

IP Camera 隨盒附贈 CMS 管理軟體,方便您管理及監控 IP Camera,詳細設定及操作方式 請參閱 "CMS 操作手冊"。

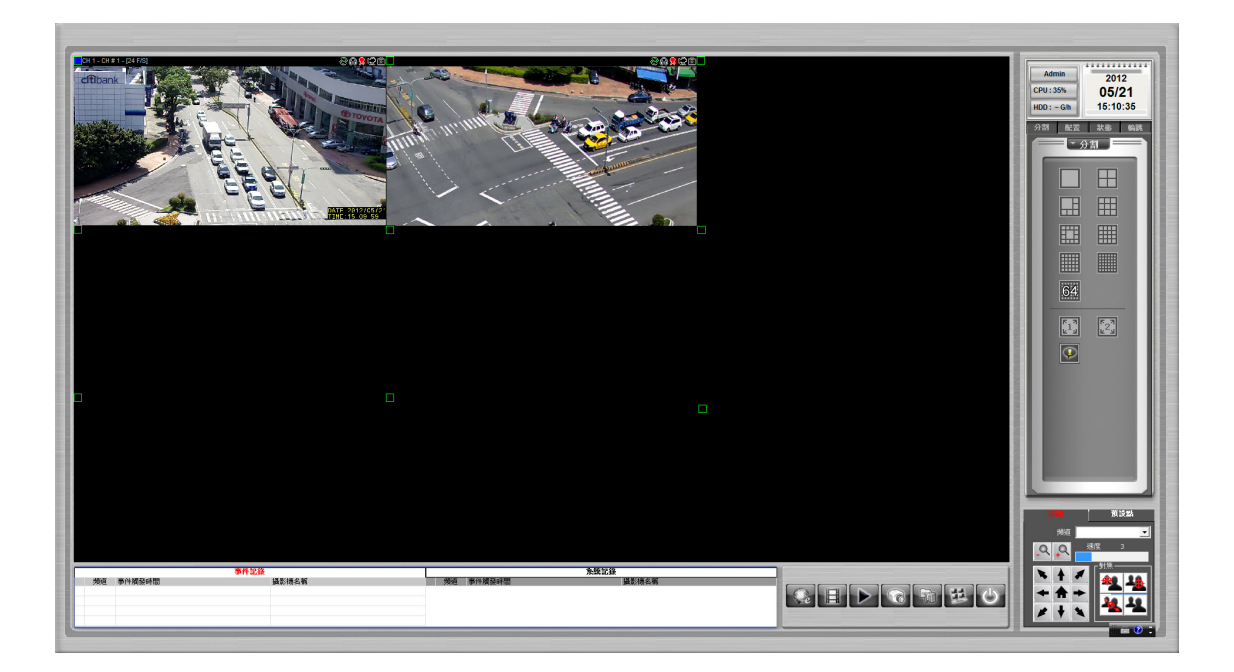

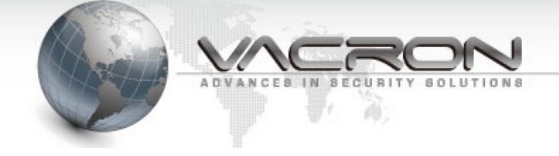

# 第二章 IP Camera 設定

■ 將 IP Camera 連接到你的電腦或 switch

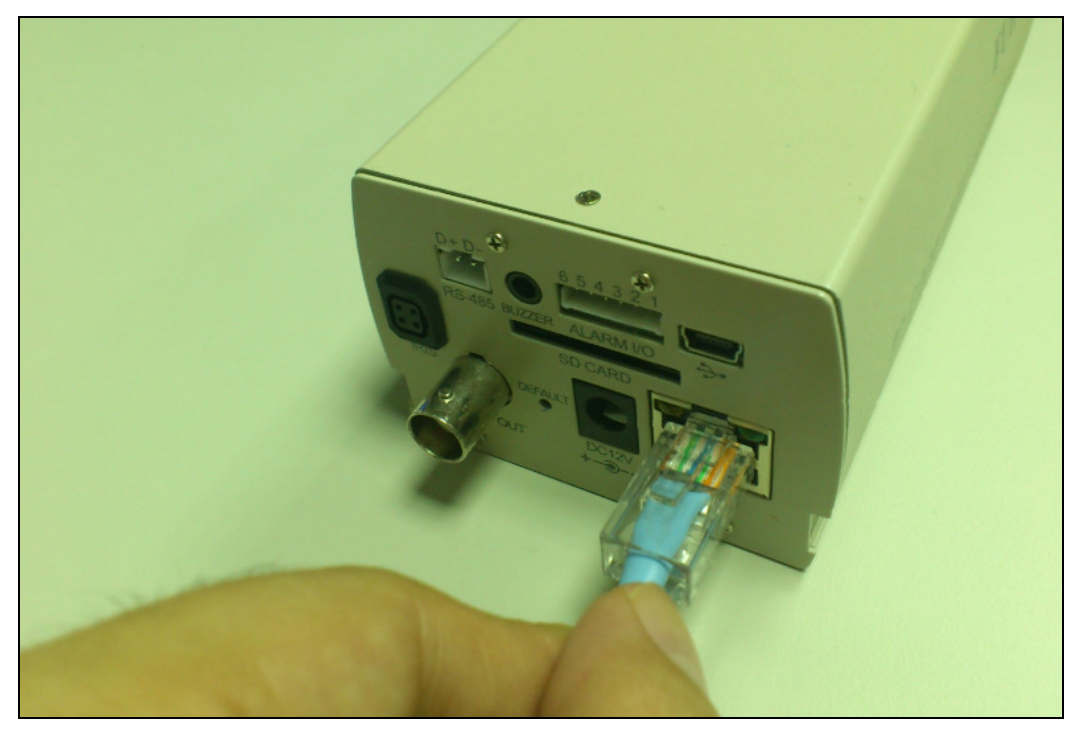

■ 設定電腦的 IP -- 請將電腦 IP 設定為 192.168.1.3

(或可使用產品光碟內的 IP Camera 工具搜尋在同一個網路的 IP Camera,使用方式請參 照附錄)

請進入 Windows 的 控制台-> 網路和共用中心

點選 [變更介面卡設定]

| ●●● ♥ ♥ 控制台 ▶ 所                      | 有控制台項目 🕨 網路和共用中心         |             |              |
|--------------------------------------|--------------------------|-------------|--------------|
| 控制台首頁                                | 檢視您基本的網路資訊並              | 設定連線        |              |
| 管理無線網路<br><u>變更介面卡設定</u><br>變更進階共用設定 | NB<br>(這部電腦)<br>檢視作用中的網路 | ——          | — 🥥<br>網際網   |
|                                      | <b>網路 3</b><br>工作場所網路    | 存取類型<br>連線: | 켙: 網<br>및 區) |
|                                      |                          |             |              |

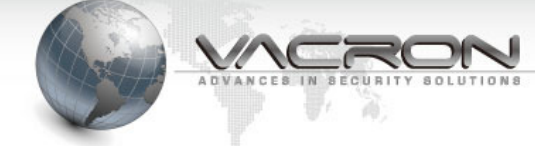

#### 雙擊 [區域連線]

|                                              | ▶ 網路連線 ▶ |
|----------------------------------------------|----------|
| 組合管理 ▼                                       |          |
| 區域連線<br>網路<br>Atheros AR8151 PCI-E Gigabit E |          |
|                                              |          |

點選 [內容]

| 🔋 區域連線 狀態                             |             |
|---------------------------------------|-------------|
| 一般                                    |             |
| 連線<br>IPv4 連線能力:                      | 無網際網路存取     |
| IPv6 連線能力:                            | 無網路存取       |
| 媒體狀態:                                 | 已啟用         |
| ///////////////////////////////////// | 100.0 Mbps  |
| 詳細資料(E)                               |             |
| 活動                                    |             |
| 已傳送 -                                 | — 🖳 — 已收到 📗 |
| 位元組:                                  | 732 752     |
| 🕞 内容(P) 🕞 停用                          | (D) 診斷(G)   |
|                                       | 關閉(C)       |

選擇 [網際網路通訊協定第4版 (TCP/IPv4)] 再點選[內容]

| 🖳 區域連線 內容                                                                                                    |  |  |  |
|----------------------------------------------------------------------------------------------------|--|--|--|
| 網路功能 共用                                                                                                    |  |  |  |
| 連線方式:                                                                                                    |  |  |  |
| 🔮 Atheros AR8151 PCI-E Gigabit Ethernet Controller (NDIS                                                                                                    |  |  |  |
|                                                                                                    |  |  |  |
| <ul> <li>✓ ■ File and Printer Sharing for Microsoft Networks</li> <li>✓ 可靠的多點傳送通訊協定</li> <li>✓ 1 網際網路通訊協定第6版 (TCP/IPv6)</li> <li>✓ ▲ 網際網路通訊協定第4版 (TCP/IPv4)</li> <li>✓ ▲ Link-Layer Topology Discovery Mapper I/O Driver</li> <li>✓ ▲ Link-Layer Topology Discovery Responder</li> </ul> |  |  |  |
| < <u> </u>                                                                                                    |  |  |  |
| 安裝(N) 解除安裝(U) 內容(R)                                                                                                    |  |  |  |
| 描述<br>傳輸控制通訊協定/網際網路通訊協定 (ICP/IP)。這是預<br>設的廣域網路通訊協定,提供不同網路之間的通訊能<br>力。                                                                                                    |  |  |  |
| <br>確定 取消                                                                                                    |  |  |  |

選擇[使用下列的 IP 位址], 輸入 IP 位址、子網路遮罩與預設閘道後按確定

| 網際網路通訊協定第 4 版 (TCP/IPv4) -           | 內容 ? 🔀                        |
|--------------------------------------|-------------------------------|
| 一般                                   |                               |
| 如果您的網路支援這項功能,您可」<br>則,您必須詢問網路系統管理員正面 | 以取得自動指派的 IP 設定。否<br>確的 IP 設定。 |
|                                      |                               |
|                                      |                               |
| ● 使用下列的 IP 位址(3):                    | 102 169 1 2                   |
|                                      | 192.100.1.5                   |
| 子網路遮革(U):                            | 255.255.255.0                 |
| 預設閘道(D):                             | 192.168.1.254                 |
| ● 自動取得 DNS 伺服器位址(B)                  |                               |
| 一 <sup>●</sup> 使用下列的 DNS 伺服器位址(E     | ):                            |
| 慣用 DNS 伺服器(P):                       | 168 . 95 . 1 . 1              |
| 其他 DNS 伺服器(A):                       | 168 . 95 . 1 . 2              |
| ✓結束時確認設定(L)                          | 進階(∀)                         |
|                                      | 確定 取消                         |

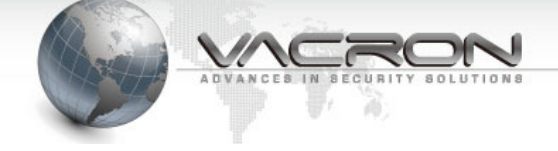

#### ■ 使用瀏覽器登入 IP Camera

開啟瀏覽器,在網址列輸入 192.168.1.201 預設帳號: admin 預設密碼: 9999

| (G) (G) http://192.168.1.201/          | ₼ ☆ 🌣 |
|----------------------------------------|-------|
| 檔案(F) 編輯(E) 檢視(V) 我的最愛(A) 工具(T) 說明(H)  |       |
|                                        |       |
|                                        |       |
|                                        |       |
|                                        |       |
| Windows 安全性                            |       |
| 位於 IPNC 的伺服器 192.168.1.201 需要使用者名稱及密碼。 |       |
|                                        |       |
| admin                                  |       |
|                                        |       |
|                                        |       |
|                                        |       |
| 確定取消                                   |       |
|                                        |       |
|                                        |       |
|                                        |       |
|                                        |       |

成功登入後可以看到系統版本資訊

點選 [Live View] 可以看到 IP Camera 的即時影像(須先安裝 ActiveX<sup>®</sup> 或 QuickTime<sup>®</sup> Player 元件)

點選 [Language] 可以修改顯示語系

| C C A http://192.168.1.201/ | • ≅ Ċ X @ ₽ Network Camera X |                                                  |        |
|-----------------------------|------------------------------|--------------------------------------------------|--------|
| -                           | <sup>o</sup> surveillance    | QQe                                              | WICRON |
| Live View                   |                              |                                                  |        |
| Status                      |                              |                                                  |        |
| mornation                   | Camera                       | IPCAM                                            |        |
| Ping                        | Model                        | VIT-6Series                                      |        |
| Settings                    | Uboot Version                | U-Boot 1.3.4 (May 13 2011 - 06:49:26) 1.0.1      |        |
|                             | Kernel Version               | IPNC_DM365_3.0.0 #110                            |        |
| Video                       | Firmware Version             | IPCAM-ONVIF VER 2.0.1-B283 (2012/07/11 10:00:24) |        |
| Camera                      |                              |                                                  |        |
| Audio                       | q                            | 192.168.1.201                                    |        |
| Date Time                   | Netmask                      | 255.255.255.0                                    |        |
| Network                     | Galeway                      | 192.100.1.204                                    |        |
| 41                          | DNS                          | 00.16-66-06-00.02                                |        |
| Alarm                       | IVIAC                        | 00.10.55.05.M3.02                                |        |
| Maintenance                 |                              |                                                  |        |
| User Account                |                              |                                                  |        |
| SD Card                     |                              |                                                  |        |
| ob our                      |                              |                                                  |        |
| Profile                     |                              |                                                  |        |
| Firmware Update             |                              |                                                  |        |
| Restart                     |                              |                                                  |        |
| Language                    |                              |                                                  |        |
| Logout                      |                              |                                                  |        |
|                             |                              |                                                  |        |
|                             |                              |                                                  |        |
|                             |                              |                                                  |        |

#### 2.1 Live View

點選 [Live View] 監看 IP Camera 即時影像

使用非 IE 瀏覽器會要求安裝 QuickTime® 播放元件,請從 Internet 下載安裝檔案。如果 無法正常安裝或未出現提示安裝 QuickTime® 訊息,請手動調整瀏覽器 ActiveX®選項。

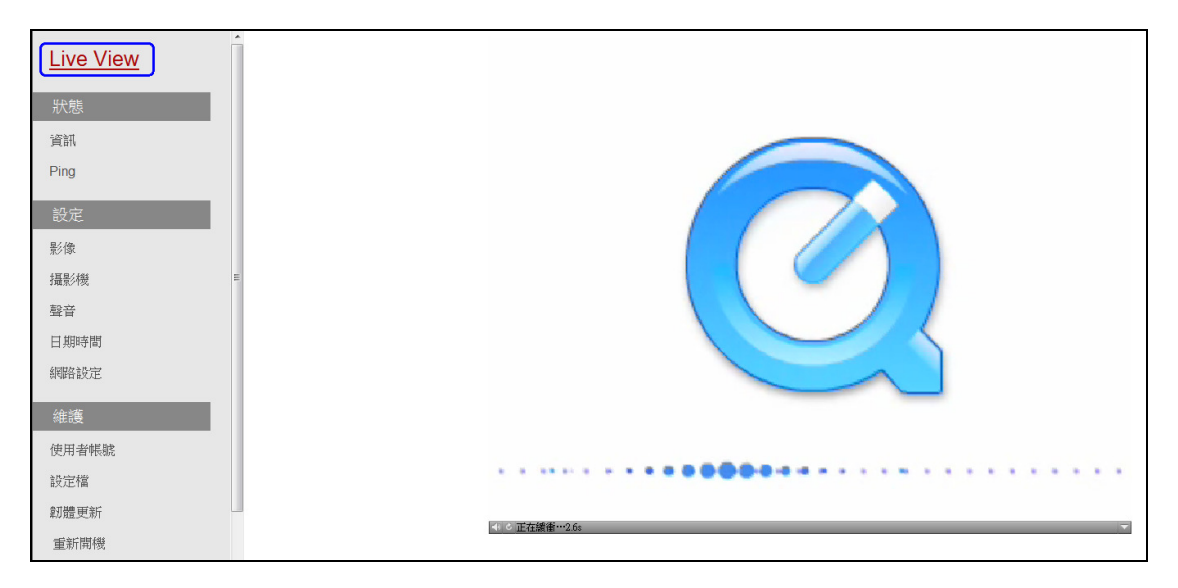

## 調整 ActiveX<sup>®</sup> 選項

在 Windows<sup>®</sup> 控制台中點選[網際網路選項]

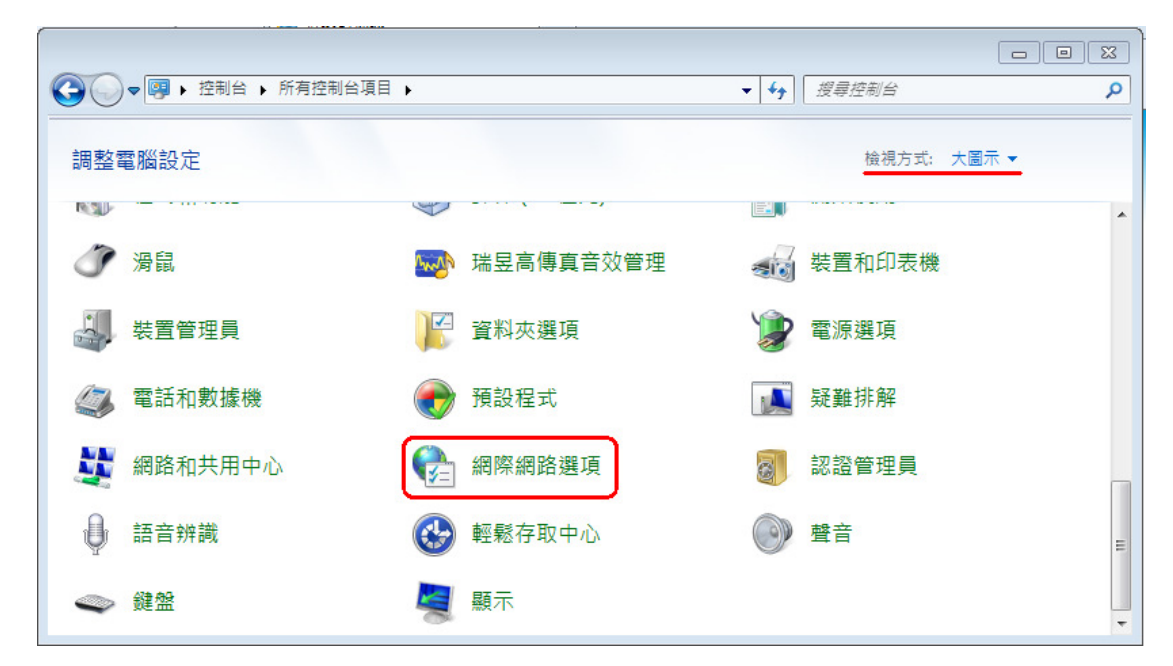

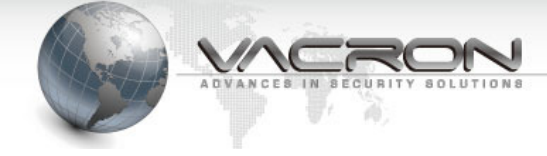

## 在[安全性]頁面點選[自訂等級]

| 😢 網際網路 - 內容                                                           |
|-----------------------------------------------------------------------|
| 一般 安全性 隱私權 內容 連線 程式 進階                                                |
| 選取要檢視或變更安全性設定的區域。                                                     |
| 岡際網路     近端内部網 信任的網站 限制的網站     路                                      |
| 網際網路 網站(3)                                                            |
| 這個區域通用於網際網路網站。但<br>是信任及限制區域中所列的網站除<br>外。                              |
| 此區域的安全性等級(L)                                                          |
| 此區域允許的等級:中到高                                                          |
| - 二 - 中高<br>- 適用於大多數網站<br>- 一 下載潛在不安全的內容之前提示<br>- 不下載未簽署的 ActiveX 控制項 |
| ☑ 散用受保護模式 (需要重新散動 Internet Explorer)(P) 自訂等級(C) 預設等級(D)               |
| 將所有區域重設為預設等級(R)                                                       |
| 確定 取消<br><br><br><br><br><br><br><br><br><br><br><br><br><br><br><br> |

在[下載未簽署的 ActiveX 控制項] 改為 [提示]

| <ul> <li>         会全性設定 - 網際網路區域         Image: A mage and the second second s</li></ul> |
|----------------------------------------------------------------------------------------------------|
| 設定                                                                                                    |
| <ul> <li>         提示         <ul> <li>▲ ActiveX 控制項與外掛程式</li> <li>▲ 二進位和指令碼行為</li> <li>④ 系統管理員已批准</li> <li>● 信用</li> </ul> </li> </ul>                                                                                                    |
| <ul> <li>● 限用</li> <li>● 取用</li> <li>● 下載已簽署的 ActiveX 控制項</li> <li>● 停用</li> <li>● 取用 (不安全)</li> </ul>                                                                                                    |
| <ul> <li>● 提示 (建議選項)</li> <li>● 下載未簽署的 Active X 控制項</li> <li>● 停用 (建議選項)</li> <li>● 啟用 (不安全)</li> </ul>                                                                                                    |
| ● 提示<br>● 允許 ActiveX 篩選<br>● 店田                                                                                                    |
| *重新啟動 Internet Explorer 後生效                                                                                                    |
| 重設自訂設定<br>重設為(R): 中高 (預設値)                                                                                                    |
| 確定 取消                                                                                                    |

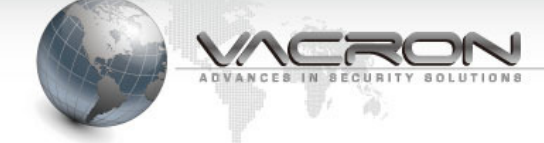

## 使用 IE 瀏覽器

點選 LiveView、影像或攝影機 頁面,系統會提示安裝附加元件,請點選安裝

| Internet B  | Explorer - 安全性警告                                                           |
|-------------|----------------------------------------------------------------------------|
| 是否要         | 安裝這個軟體?                                                                    |
|             | 名稱: PBRecordControlOcx.cab                                                 |
|             | 發行者: SAFE AND POWER CO. LTD.                                               |
| <b>》</b> 更: | 多選項(O) 安裝(I) 不要安裝(D)                                                       |
|             | 雖然來自網際網路的檔案可能是有用的,但是這個檔案類型有可能會傷<br>害您的電腦。請只安裝來自您所信任發行者的軟體。 <u>有什麼樣的風險?</u> |

安裝完成後可在影像框格看到 IPCam 的即時影像

(建議使用 IE 瀏覽器,在點腦上可以得到較佳的即時影像)

|            | ł                | 影像                            |                           |
|------------|------------------|-------------------------------|---------------------------|
|            |                  |                               |                           |
|            | 攝影機              | IPCAM                         |                           |
|            | Stream Type      | Tri-Stream 💌                  |                           |
|            | Codec            | Dual H264 + JPEG 💌            |                           |
|            | 解析度              | H264:720,JPEG:VGA,H264:QVGA - | Contraction of the second |
| Stream 1 S | tream 2 Stream 3 |                               |                           |
|            |                  |                               |                           |
|            | 影像幀數             | 30 <b>v</b> fps               |                           |
|            | Bit Rate         | a 3000 Kbps                   |                           |
|            | Rate Contro      | VBR -                         |                           |
|            |                  | 疊加設定                          |                           |
|            | 日期               | I ☑ 右下 ▼ YYYY/MM/DD ▼         |                           |
|            | 時間               | ☑ 右下 ▼ 24Hrs ▼                |                           |
|            | 文学               | 左上 ▼ 文字 test1                 |                           |
|            |                  |                               |                           |
|            | 類比影像輸出           | OFF 🔻                         |                           |
|            | Mirror           | OFF                           |                           |

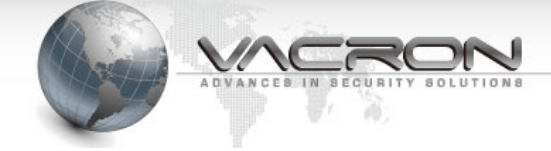

# 2.2 狀態

## 2.2.1 資訊

| ې<br>پې          | S計                                               |
|------------------|--------------------------------------------------|
|                  |                                                  |
| 攝影機              | IPCAM                                            |
| Model            | VIT-6Series                                      |
| Uboot Version    | U-Boot 1.3.4 (May 13 2011 - 06:49:26) 1.0.1      |
| Kernel Version   | IPNC_DM365_3.0.0 #110                            |
| Firmware Version | IPCAM-ONVIF VER 2.0.1-B283 (2012/07/11 10:00:24) |
|                  |                                                  |
| IP               | 192.168.1.201                                    |
| Netmask          | 255.255.255.0                                    |
| Gateway          | 192.168.1.254                                    |
| DNS              | 168.95.1.1                                       |
| MAC              | 00:16:55:05:A9:02                                |

這一頁顯示 IP Camera 的硬體、韌體版本。

#### 2.2.2 PING 測試

| Ping                                                                                                    |                                                                                                    |   |
|----------------------------------------------------------------------------------------------------|----------------------------------------------------------------------------------------------------|---|
| Ping測試目標                                                                                                    | 192.168.1.50                                                                                                    |   |
| 測試次數 [1 - 100]                                                                                                    | 4                                                                                                    |   |
| 測試封包大小 [56 -<br>5600 位元組]                                                                                                    | 56                                                                                                    |   |
| PING 192.168.1.50<br>64 bytes from 192<br>64 bytes from 192<br>64 bytes from 192<br>64 bytes from 192<br>192.168.1.50<br>4 packets transmi<br>round-trip min/av | Test         Stop           0 (192.168.1.50): 56 data bytes           2.168.1.50: icmp_seq=0 ttl=128 time=1.0 ms           2.168.1.50: icmp_seq=1 ttl=128 time=0.6 ms           2.168.1.50: icmp_seq=2 ttl=128 time=0.7 ms           2.168.1.50: icmp_seq=3 ttl=128 time=0.8 ms           ping statistics           tted, 4 packets received, 0% packet loss           rg/max = 0.6/0.7/1.0 ms | * |

這項功能可以讓 IP Camera 發出 PING 測試封包,用來檢測 IP Camera 與遠端設備(NVR 或 File Server) 的連線品質。

## 2.3 一般設定

## 2.3.1 影像

Video 提供監視器影像參數的設定

|                        |              |          |             | 影像                            |         |
|------------------------|--------------|----------|-------------|-------------------------------|---------|
|                        |              |          |             |                               |         |
|                        |              |          | 攝影機         | IPCAM                         |         |
|                        |              |          | Stream Type | Tri-Stream 💌                  | A.S. A. |
|                        |              |          | Codec       | Dual H264 + JPEG 💌            |         |
|                        |              |          | 解析度         | H264:720,JPEG:VGA,H264:QVGA 💌 |         |
| Stream 1               | Stream 2     | Stream 3 |             |                               | ·       |
|                        |              |          | 影像幀數        | : 30 <b>v</b> fps             |         |
|                        | Bit Rate     |          | 3000 Kbps   |                               |         |
|                        | Rate Control |          | VBR 👻       |                               |         |
|                        |              |          |             | 疊加設定                          |         |
| 日期 🗹 右下 🔍 YYYY/MM/DD 💌 |              |          |             |                               |         |
| 時間 ▼ 右下 ▼ 24Hrs ▼      |              |          |             |                               |         |
|                        |              |          | 文字          | □ 左上 ▼ 文字 test1               |         |
|                        |              |          |             |                               |         |
|                        |              |          |             |                               |         |
|                        |              |          | 類比影像輸出      | OFF 💌                         |         |

|  | 攝影機:填〉 | 入這台 IP Cam | era 的名稱, | 管理多台 IP | Camera | 的時候容易區別。 |
|--|--------|------------|----------|---------|--------|----------|
|--|--------|------------|----------|---------|--------|----------|

-

Mirror OFF

- Stream Type: 選擇 IP Camera 提供影像碼流模式。[Single:單一碼流], [Dual: 雙碼流], [Tri-Stream:三碼流]。
- Codec:影像編碼格式;可以選擇的編碼格式有 H.264、JPEG、MPEG4、Mega Pixel。
- 解析度:選擇各碼流影像的解析度。

#### \*碼流模式/影像編碼格式組合列表

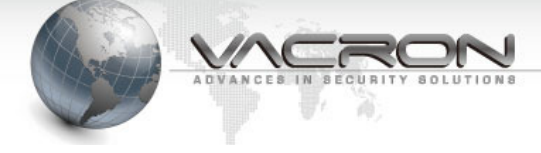

| Stream Type-<br>碼流模式 | Codec – 影像編碼格式                                    |
|----------------------|---------------------------------------------------|
| Single Stream        | [H264] · [MPEG4] · [MegaPixel]                    |
| 單一碼流                 |                                                   |
| Dual Stream          | [H264+JPEG] \ [MPEG4+JPEG] \ [Dual H.264] \ [Dual |
| 雙碼流                  | MPEG4] \ [H264+MPEG4]                             |
| Triple Stream        | [Dual H264+JPEG] \ [Dual MPEG4+JPEG]              |
| 三碼流                  |                                                   |

Technology / protection / relieved

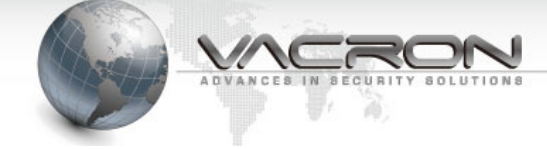

#### \*編碼格式/解析度組合列表

Single Stream - 單一碼流

| Codec- 編碼格式 | Selectable resolution - 可選用解析度               |
|-------------|----------------------------------------------|
| H.264       | [H264:720]、 [H264:D1]、 [H264:SXVGA]、         |
|             | [H264:1080]、 [H264:720MAX60]                 |
|             | *說明- [H264:720]: 影像编碼格式使用H.264,且             |
|             | 垂直解析度為 720。                                  |
| MPEG4       | [MPEG4:720]、 [MPEG4:D1]、 [MPEG4:SXVGA]、      |
|             | [MPEG4:1080]、 [MPEG4:720MAX60]               |
| MegaPixel   | [H264:2MP]、 [JPG:2MP]、[H264:3MP]、 [JPG:3MP]、 |
|             | [H264:5MP] 、[JPG:5MP]                        |
|             | *說明-[H264:2MP]:影像編碼格式使用H.264,解析              |
|             | 度為200萬像素(2 <u>M</u> ega <u>P</u> ixel)       |

Dual Stream - 雙碼流

| Codec- 编碼格式 | Selectable resolution- 可選用解析度                   |
|-------------|-------------------------------------------------|
| H.264+JPEG  | [H264:720 +JPEG:VGA]                            |
|             | [H264:D1+JPEG:D1]                               |
|             | [H264:720+JPEG:720]                             |
|             | *說明-[H264:720 +JPEG:VGA]:第一個stream 使            |
|             | 用H.264 且垂直解析度為720,第二個stream使用                   |
|             | JPEG提供VGA 級的解析度(VGA 解析度為<br>G40*490)            |
|             | 640 480)                                        |
| MPEG4+JPEG  | [MPEG4:720 +JPEG:VGA] \ [MPEG4:D1+JPEG:D1]      |
|             | [MPEG4:720+JPEG:720]                            |
| Dual H.264  | [H264:720+H264:QVGA] \ [H264:D1+H264:D1]        |
|             | [H264:D1+H264:QVGA] \ [H264:1080+H264:QVGA]     |
| Dual MPEG4  | [MPEG4:720+MPEG4:QVGA] \ [MPEG4:D1+MPEG4:D1]    |
|             | [MPEG4:D1+MPEG4:QVGA] \ [MPEG4:1080+MPEG4:QVGA] |
| H.264+MPEG4 | [H264:D1+MPEG4:D1]                              |

#### Tri-Stream 三個碼流

| Codec – 編碼格式    | Selectable resolution – 可選用解析度  |
|-----------------|---------------------------------|
| Dual H264+JPEG  | [H264:720+JPEG:VGA+H264:QVGA]   |
| Dual MPEG4+JPEG | [MPEG4:720+JPEG:VGA+MPEG4:QVGA] |

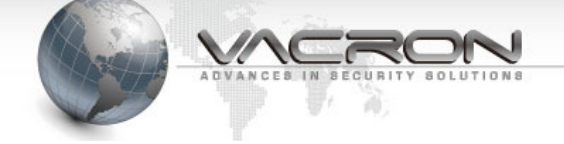

- Stream1-Stream3:設定各影像碼流的標籤頁,如果[Stream Type]設定成 Single,則 只會有一個分頁。
- 影像幀數:指定 IP Camera 送出此影像碼流每秒影像 frame(幀)數。
- Bit Rate:設定此影像碼流可以使用最大的頻寬。
- Rate Control: 設定每個影像幀壓縮的方式

OFF: MPEG4 編碼方式使用 QP 值為 4; H.264 編碼方式 QP 值為 28。

VBR:每個 Frame(幀)使用的壓縮率不同。

CBR:使用固定的頻寬,當頻寬已經分配給較早的 Frame(幀)以後,在較後面的 Frame 則直接捨棄不送出。

- 品質:只適用於 JPEG 編碼格式(3-99),數值愈高影像品質愈好,所佔頻寬與檔案容量 也愈大。
- 疊加設定:在監視畫面上是否加上日期、時間與文字說明標籤並選擇疊加資訊的格式與
  所在位置。
- 類比影像輸出:選擇是否由 IP Camera 上的 BNC 接頭輸出影像,可選擇的影像格式有 NTSC 與 PAL。

解析度設定為 5MP 或 720MAX60 則系統停止自類比介面輸出影像;自類比介面 輸出影像,因為數位與類比解析度不同,呈現的視野可能不同且疊加的日期時間在 類比畫面可能無法在類比畫面呈現。

 Mirror:將輸出的影像作鏡射,可選水平(HORZONTAL)、垂直(VERTICAL)或水平+垂直 (BOTH)鏡射。

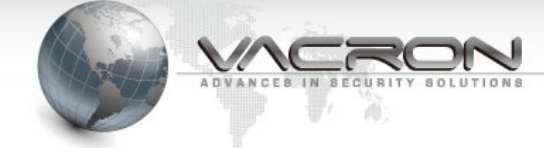

#### 2.3.2 攝影機

| 攝影機    |             |
|--------|-------------|
|        |             |
| 摄影棋    | IPCAM       |
|        | 感光參數        |
| 亮度     | 128         |
| 對比     | 128         |
| 的市口    | 128         |
| 鋭度     | 128         |
| 背光補償   | OFF ON      |
| 背光     | Ф <b>•</b>  |
| 照明閃爍控制 | 60 Hz 💌     |
| 白平衡    | 自動 <b>、</b> |
| 日/夜模式  | ● 白天 ◎ 夜間   |

- 攝影機:填入這台 IP Camera 的名稱,管理多台 IP Camera 的時候容易區別。這個設定值與 [影像]、[聲音] 頁的 Camera 是連動的。
- 亮度:調整影像亮度。
- 對比:影像中白與黑的層次對比,數值愈大影像則影像偏亮(白)、數值愈小則影像偏暗。
- 飽和:數值愈低則影像愈接近黑白灰階,數值愈高則影像色彩愈偏向純色。
- 銳度:數值愈高影像愈銳利;例如影像中的樹木,銳利度愈高則樹葉層次會更明顯,銳
   利度較低則樹葉的部分會較為模糊。
- 背光補償: IP Camera 在拍攝逆光環境的影像,開啟此功能系統會調整曝光值讓影像中的物體更清晰。
- 背光: IP Camera 背光高低,有低、中、高(Min、Mid、Max)三種可選擇。
- 照明閃爍控制:在人工照明燈具的環境,如果 IP Camera 影像出現持續性的閃爍現象(或 稱斑馬紋),請調整垂直掃描頻率。
- 白平衡:系統自動開啟此功能。
- 日/夜模式:選擇 IP Camera 拍攝影像模式 白天(Day) 或 夜間(Night)。

- 影像穩定器開關:在強風環境開此此功能可以減少 IP Camera 受強風吹襲造成的影像震動現象。
- 影像扭曲校正: IP Camera 為了拍攝廣角與長距,在近距離物體畫面會產生筒狀變形的現象,如果您欲監控的區域產生變形現象,可以開/關此功能校正影像。

[影像穩定器]與[影像扭曲校正]只在單一碼流且 720P 以下解析度才提供以上二功能。 影像感測模式:

Binning:可以加強低照度下的影像輸出。

Skipping: 犧牲影像解析度增加影像禎(Frame)率。

Window:不同的影像編碼/解析度輸出影像時都使用相同大小的視野(Field of View)。

■ 2A 設定: 2A-Auto Exposure、Auto White Balance(自動曝光、自動白平衡)。

2A Engine: 有二種 2A 引擎可供選擇 -- TI 與 Appro。

2A 模式:

OFF - 停用 2A 自動調整功能。 自動曝光 自動白平衡 自動曝光 + 自動白平衡

■ 雜訊過濾:可以選擇開啟/關閉 幀內去噪(SNF) 或 幀間去噪(TNF)雜訊過濾功能。

■ **PTZ**:本功能為選購,部分型號不支援

Protocol: 選擇 PTZ 雲台使用的通訊協定,支援 Pelco P 或 Pelco D。

Device ID、Baud Rate: 輸入 PTZ 雲台上的 ID(Address) 與控制信令鮑率。

Speed:設定雲台移動速度,數值愈大 PTZ 雲台移動速度愈快(部分雲台不支援速度控制)。

Min. Move Time:設定 PTZ 雲台每次移動最小秒數(角度),設定 0 則不限制。

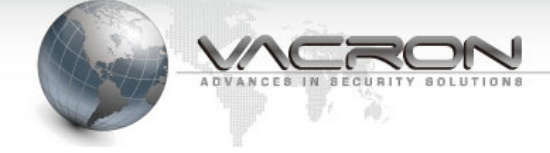

#### 2.3.3 聲音

| 聲音          |        |  |
|-------------|--------|--|
|             |        |  |
| 攝影機         | IPCAM  |  |
| 開啟聲音        |        |  |
| 啟用模式        | 麥克風喇叭▼ |  |
|             |        |  |
|             | 麥克風音量  |  |
| Input Gain  | 75     |  |
| Encoding    | G711 • |  |
| Sample Rate | 8Khz 💌 |  |
| Alarm Level | 50     |  |
|             |        |  |
| 喇叭音量        |        |  |
| 音量          | 75     |  |

- 攝影機:填入這台 IP Camera 的名稱,管理多台 IP Camera 的時候容易區別。這個設定值與 [影像]、[攝影機] 頁的設定是連動的。
- 開啟聲音:語音功能開關
- 啟用模式:

麥克風:啟用單向語音,將IP Camera 現場收錄到的聲音傳送至 NVR 或 PC 上。 喇叭:可以從 NVR 送廣播聲音到 IP Camera(IP Camera 須要外接喇叭)。 麥克風喇叭:雙向傳輸聲音。

■ 麥克風音量:

Input Gain:調整 IP Camera 傳送到 NVR/PC 聲音音量大小。

Encoding:語音編碼格式。

Sample Rate:語音每秒取樣率。

Alarm Level: 啟用告警功能時觸發告警通報的聲音大小門檻。

■ 喇叭音量:調整 NVR 送廣播聲音到 IP Camera 的音量大小。

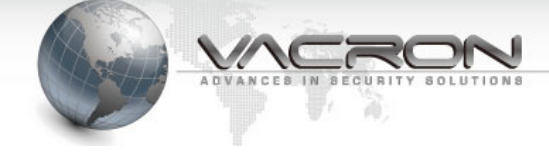

# 2.3.4 日期時間

|            | 網路對      | 時         |     |    |    |    |    |
|------------|----------|-----------|-----|----|----|----|----|
|            |          |           |     |    |    |    |    |
|            |          | 年         | 月   | Ħ  | 時  | 分  | 秒  |
| PC 時間      |          | 2012      | 6   | 15 | 15 | 52 | 42 |
|            | 系統時間     | 2012      | 6   | 15 | 15 | 52 | 47 |
| 手動 🔘       | PC 時間    |           |     |    |    |    |    |
|            | SNTP 伺服器 | ntp.ucsd. | edu |    |    |    |    |
| 和時間何服器向步 🤍 | 時區       | + 🕶 8     |     |    |    |    |    |

IPCamera 會以對時取得的日期/時間疊加到監控的影像或是其他排程工作的時間依據。

- 手動:按下[PC時間] 再按 [確定] 按鈕,可以讓 IPCamera 取得您電腦的時間並同步。
- 和時間伺服器同步:設定網路上的 網路對時伺服器(Time Server),系統會定期與 Time Server 對時,以維持時間正確性。

#### 2.3.5 網路設定

| 網路設定            |            |                 |
|-----------------|------------|-----------------|
|                 |            |                 |
|                 | 主機名稱       |                 |
|                 | MTU        | 1500            |
|                 | IP 位址      | 192.168.22.199  |
| 使用固定 IP 🔘       | 子網路遮罩      | 255.255.255.0   |
|                 | 預設閘道之 IP   | 192.168.22.1    |
|                 | MTU        | 1500            |
| 主要 網域名稱伺服器(DNS) | 168.95.1.1 | 次要 網域名稱伺服器(DNS) |

設定 IP Camera IP 的取得方式。

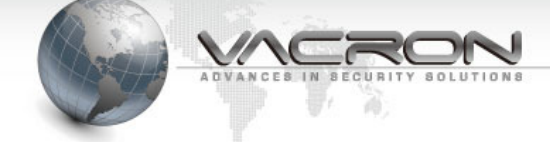

#### 2.3.6 Alarm

| Alarm             |             |
|-------------------|-------------|
|                   |             |
| 攝影機               | IPCAM       |
| Enable Alarm      |             |
| Alarm Duration    | 10 second 💌 |
| Motion Detection  |             |
| Ethemet Lost      |             |
| Audio Alarm       |             |
| External Triggers |             |
| Input1            | ON 💌        |
| Output1           | OFF -       |
| Input2            | ON 💌        |
| Output2           | OFF -       |

- Enable Alarm:設定是否啟用告警設定。
- 觸發告警方式:

Motion Detection:物體移動偵測,選擇移動偵測後請一併設定偵測區域。

Ethernet Lost:網路斷線。

Audio Alarm:聲音觸發告警,觸發告警的音量門檻請在[聲音]->[麥克風音量]->[Alarm Level]設定。

External Trigger:外部 Alarm I/O 觸發告警,如果您將 IPCamera 使用 Alarm I/O 連接 到外部的告警設備,請選擇此項目, Alarm I/O 腳位請參照第7頁的說明。

Input1-2:設定是否偵測此腳位的告警信號。

Output1-2:發生告警事件時,設定是否自此腳位發出信號。

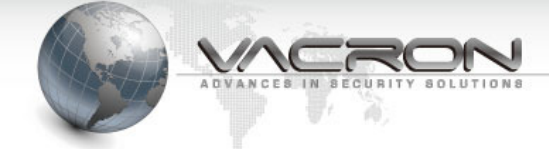

## 設定[移動偵測]區域

| Motion Detection       |          |
|------------------------|----------|
|                        |          |
| Select All Clear All   |          |
| Sensitivity 🖲          | MEDIUM 💌 |
| Customized Threshold 🔘 | 50       |

- IPCamera 將移動偵測區域細分為 12 個區塊,請在畫面中點選要偵測是否有物體移動的 區域(被選中的區域顯示為紅色框格);在選中的區域外即使有人員、車輛或其他物體移動, IPCamera 也不會送出告警。
- Sensitivity: 偵測靈敏度,可選擇[LOW-低、MEDIUM-中、HIGH-高]; 如果您監控的區域 在室外,建議請將偵測門檻降低,避免因為樹葉輕微搖擺即輕易觸發告警事件。
- Customized Threshold: 偵測靈敏度,手動輸入靈敏度(1-99),數值愈高愈靈敏。

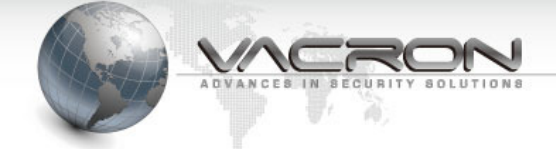

## 2.4 維護

#### 2.4.1 登入帳號

| 使用者帳號                     |        |           |       |  |
|---------------------------|--------|-----------|-------|--|
|                           |        |           |       |  |
| 管理者名稱                     | admin  |           |       |  |
| 管理者密碼                     | •••••  | 重新輸入密碼以確定 | ••••• |  |
| 使用者名稱                     | user   |           |       |  |
| 使用者密碼                     | •••••  | 重新輸入密碼以確定 | ••••• |  |
| 影像使用者名稱                   | viewer |           |       |  |
| 影像使用者密碼                   | •••••  | 重新輸入密碼以確定 | ••••• |  |
|                           |        |           |       |  |
| HTTP 伺服器埠號 [1 - 65535] 80 |        |           |       |  |

- 使用權限: IP Camera 登入的權限分為三級,其中管理者可以使用全部功能,影像使用者(viewer) 只能使用即時影像(Live View)功能。
- HTTP 伺服器埠號:設定使用網頁瀏覽器連入 IP Camera 的通訊埠。

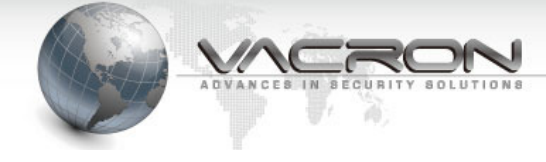

## 2.4.2 設定檔

|                     | 設定檔           |
|---------------------|---------------|
|                     |               |
|                     | 備份設定檔         |
|                     | 設定檔 <b>備份</b> |
|                     |               |
|                     | 回存設定值         |
| ◎上傳設定檔              | 瀏覽            |
| ◎ 恢復系統預設值           |               |
| □ 保留目前的網路設定 Restore |               |

IP Camera 提供設定檔的備份與回存功能,可以快速套用適合裝機環境的參數。

- 設定檔(備份):將 IP Camera 上的設定檔備份到電腦上。
- 上傳設定檔:將已經備份的設定檔回存到這台 IP Camera。
- 恢復系統預設值:將 IP Camera 的參數回復成為出廠預設值。
- 保留目前的網路設定:勾選此項目,系統將不會變更 IP Camera 目前的網路設定,避免 在回存設定值連不上此 IP Camera。

#### 2.4.1 韌體更新

|      | 韌體更新  |
|------|-------|
|      |       |
| 上傳韌體 | 瀏覽 更新 |
|      |       |

#### 更新 IP Camera 的韌體。

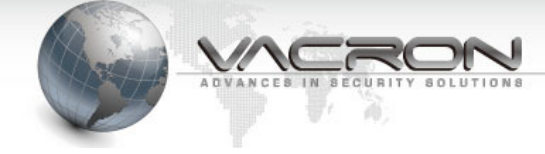

#### 2.4.2 重新開機

| Ē     | 重新開機    |
|-------|---------|
|       |         |
| □重新開機 | 重新啟動系統。 |

將 IP Camera 暖開機。

#### 2.4.3 語言

|                | 語言                           |
|----------------|------------------------------|
|                |                              |
| 語系<br>Language | 繁體中文 / Traditional Chinese 💌 |

可以選用的語系有 英文、繁體與簡體中文。

#### 2.4.4 登出

|               | IP surveillance                                                   |
|---------------|-------------------------------------------------------------------|
| Live View     | 資訊                                                                |
| 狀態            |                                                                   |
| 資訊            | 攝影機 IPCAM                                                         |
| Ping          | Model FIB-TI600                                                   |
| 設定            | Kernel Version IPNC_DM365_3.0.0 #106                              |
| 影像            | Firmware Version IPCAM-ONVIF VER 2.0.0-B244 (2012/06/01 16:29:12) |
| 攝影應           |                                                                   |
| 翠音            |                                                                   |
| 日期時期          |                                                                   |
| 编数设定          |                                                                   |
| WARD BLOC     |                                                                   |
| 維護            |                                                                   |
| 使用者帳號         |                                                                   |
| 設定檔           |                                                                   |
| 創體更新          |                                                                   |
| 重新開機          |                                                                   |
| 語言 (Language) |                                                                   |
| 登出            |                                                                   |

結束 IP Camera 的操作,建議執行登出以維護資訊安全。

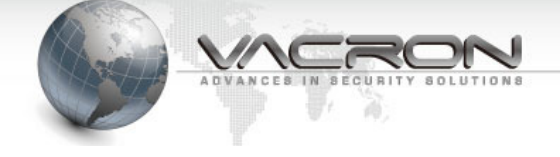

# 附錄 A –使用 IPSearcher 工具搜尋區域網路上的 IP Camera

IPCamera 產品光碟附加了 IP 搜尋工具,他可以讓您即使不修改電腦 IP 也能對 IP Camera 作設定。

■ 放入光碟片請點入光碟片上的 [Tools]資料夾

|                | 17 mil 100                                     |                |                  |               |       | × |
|----------------|------------------------------------------------|----------------|------------------|---------------|-------|---|
|                | DVD RW 極媒機 (E:) 6Series )                      | •              | ✦• 授尋 DVD RW     | '磁碟機 (E:) 6Se | eries | م |
| 組合管理 ▼ 焼錄至光    | ۲.<br>۲. ۲. ۲. ۲. ۲. ۲. ۲. ۲. ۲. ۲. ۲. ۲. ۲. ۲ |                |                  | •             |       | ? |
| ▲ 🚖 我的最愛       | 名稱                                             | 修改日期           | 類型               | 大小            |       |   |
| 🚺 下載           | ▲ 目前在碟片的檔案 (13)                                |                |                  |               |       |   |
| 重 桌面           | DirectX9c                                      | 2011/12/9 下午 0 | 檔案資料夾            |               |       |   |
| 週 最近的位置        | \mu Manual                                     | 2011/9/5 下午 04 | 檔案資料夾            |               |       |   |
|                | 鷆 program files                                | 2011/12/9 下午 0 | 檔案資料夾            |               |       |   |
| =              | 퉬 System                                       | 2011/12/9 下午 0 | 檔案資料夾            |               |       |   |
| ⊿ 🥽 媒體櫃        | 퉬 System32                                     | 2011/12/9 下午 0 | 檔案資料夾            |               |       |   |
| ▶ 📑 文件         | 🚺 Tools                                        | 2011/9/5 下午 04 | 檔案資料夾            |               |       |   |
| ▷ 🎝 音樂         | 퉬 Win                                          | 2011/12/9 下午 0 | 檔案資料夾            |               |       |   |
| ▷ 📑 視訊         | 퉬 Windows                                      | 2011/12/9 下午 0 | 檔案資料夾            |               |       |   |
| ▷ 🔤 圖片         | 🗊 0x0409.ini                                   | 2009/5/22 上午 0 | 組態設定             | 21 KB         |       |   |
|                | Autorun.inf                                    | 2011/12/5 下午 0 | 安裝資訊             | 1 KB          |       |   |
| ⊿ 📜 電腦         | FCW-SE064.msi                                  | 2011/12/5 下午 0 | Windows Installe | 6,788 KB      |       |   |
| ⊳ 💒 OS (C:)    | 🔤 setup.exe                                    | 2011/12/5 下午 0 | 應用程式             | 903 KB        |       |   |
| ⊳ 👝 DATA (D:)  | 🗿 Setup.ini                                    | 2011/12/5 下午 0 | 組態設定             | 5 KB          |       |   |
| ▶ 🏭 DVD RW 磁碟機 | ▲ 檔案已經準備好寫入到碟片 (1) —                           |                |                  |               |       |   |
|                | 🗊 desktop.ini                                  | 2012/4/26 上午 1 | 組態設定             | 1 KB          |       |   |
| 🖌 📬 網路 🗸       |                                                |                |                  |               |       |   |
| 14 個項目         |                                                |                |                  |               |       |   |

■ 接著再點入 [IPSearcher]資料夾

|                                                                                                    | ▶ DVD RW 磁碟機 (E:) 6Series ▶ Tools ▶ | ▼ 4 J 搜尋 Tools                            | - • • •  |
|----------------------------------------------------------------------------------------------------|-------------------------------------|-------------------------------------------|----------|
| 組合管理 ▼ 焼錄3                                                                                         | 至光磷                                 |                                           | !≡ ▼ 🔟 🔞 |
| ★ 我的最愛 ↓ 下載                                                                                        | ▲ <sub>名稱</sub> ▲ 目前在碟片的檔案 (2)      | 修改日期 類型                                   | 大小       |
| 🔜 桌面<br>🗐 最近的位置                                                                                    | E IPSearcher                        | 2011/8/6上午 08 檔案資料夾<br>2010/9/21下午 0 應用程式 | 1,604 KB |
| <ul> <li>二 煤體櫃</li> <li>注 文件     <li>♪ 音樂     <li>調 視訊     <li>画 周片     </li> </li></li></li></ul> |                                     |                                           |          |
| i■ 電腦<br>_ OS (C:)                                                                                 | -                                   |                                           |          |
| IPSearcher<br>檔案資料夾                                                                                | r 修改日期: 2011/8/6 上午 08:58           |                                           |          |

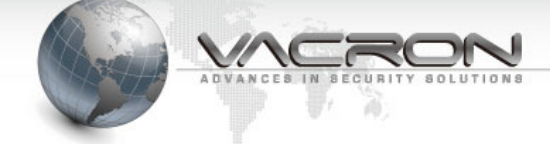

■ 再來請執行 [IPCameraSearcher] (若 Windows<sup>®</sup> 設定顯示副檔名則為

IPCameraSearcher.exe)

|                | D RW 磁碟機 (E:) 6Series ) Tools ) IPSearc                    | ther ▼ ∳ 援尋 IPSearcher                                                |                          |
|----------------|------------------------------------------------------------|-----------------------------------------------------------------------|--------------------------|
| 組合管理 ▼ 焼鈔      | 象至光碟                                                       |                                                                       | := • 🔳 🔞                 |
| │ 煤體櫃 ○ 文件     | ▲ <sup>名稱</sup> ▲ 目前在碟片的檔案 (3)                             | 修改日期 類型                                                               | 大小                       |
| ♪ 音樂 Ⅰ 視訊 ■ 周片 | E IPCameraSearcher.exe     S LangCHS.dll     E LangCHT.dll | 2011/1/13 下午 0 應用程式<br>2010/11/2 上午 1 應用程式擴充<br>2010/11/2 上午 1 應用程式擴充 | 396 KB<br>19 KB<br>19 KB |
| i興 電腦          |                                                            |                                                                       |                          |
| 3 個項目          | *                                                          |                                                                       |                          |

■ 進入 IPSearcer 工具後請按[Search(s)] 按鍵

| 2 | IPSearcher                 |               |                     |               |         |
|---|----------------------------|---------------|---------------------|---------------|---------|
|   | Name                       | MAC           | IP                  | NetMask       | GateWay |
|   |                            |               |                     |               |         |
|   |                            |               |                     |               |         |
|   |                            |               |                     |               |         |
|   |                            |               |                     |               |         |
|   |                            |               |                     |               |         |
|   |                            |               |                     |               |         |
|   | Search(S)                  | Config IE(C)  | Setting All(A) EngL | ish  Apply(P) | Total:0 |
|   | Updata Uniy<br>UpdataIP(I) | UpdataName(N) | UpdataPort(P) De    | efault(D)     |         |
|   |                            |               |                     |               |         |
|   |                            |               |                     |               |         |
|   |                            |               |                     |               |         |
|   | ,                          |               |                     |               |         |

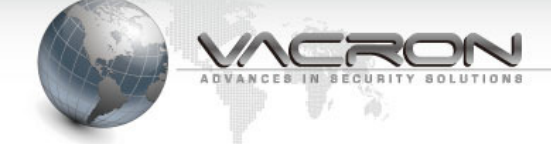

■ 約5-10 IPSearch 工具會找到同一個區域網路上的 IPCamera,請選擇 要設定的機器後再按[UpdatalP(I)] – 設定 IP

| 2 | . IPSearcher |                       |                     |                |             |
|---|--------------|-----------------------|---------------------|----------------|-------------|
|   | Name         | MAC                   | IP                  | NetMask        | GateWay     |
|   | IPCAM        | 00:16:55:03:A2:3C     | 192.168.1.201:80    | 255.255.255.0  | 192.168.1.1 |
|   |              | <ul> <li>•</li> </ul> |                     |                |             |
|   |              |                       |                     |                |             |
|   |              |                       |                     |                |             |
|   |              |                       |                     |                |             |
|   |              |                       |                     |                |             |
|   |              |                       |                     |                |             |
|   | Search(S)    | Config IE(C)          | Setting All(A) EngL | ish 💽 Apply(P) | Total:1     |
|   | Updata Univ  | UpdataName(N)         | UpdataPort(P) D     | efault(D)      |             |
|   |              |                       |                     |                |             |
|   |              |                       |                     |                |             |
|   |              |                       |                     |                |             |
|   |              |                       |                     |                |             |

 ■ 請輸入新的 IP 資訊並輸入 IPCamera 原本的密碼(預設的帳號是: admin 密碼: 9999 --必須通過密碼驗證, IPCamera 才會接受新的 IP 位址設定值)。
 按下[OK] 後 IPSearcher 工具就會修改 IPCamera 的設定值,請開啟

|                | 瀏覽器並且     | 1輸入 IPCame        | era 新的 IP 位均     | 业就可以連上 I      | PCamera •   |
|----------------|-----------|-------------------|------------------|---------------|-------------|
| <b>&amp;</b> I | PSearcher |                   |                  |               | - • •       |
| I              | lame      | MAC               | IP               | NetMask       | GateWay     |
| I              | РСАМ      | 00:16:55:03:A2:3C | 192.168.1.201:80 | 255.255.255.0 | 192.168.1.1 |

| Name                       | MAC              | IP              | NetMask         | GateWay       |
|----------------------------|------------------|-----------------|-----------------|---------------|
| IPCAM                      | 00:16:55:03:A2:3 | C 192.168.1.201 | 80 255.255.255. | 0 192.168.1.1 |
|                            | UpdateIP         |                 | ſ               | ×             |
|                            | opulition        | 04              | New             |               |
|                            | IP 19            | 2.168.1 .201    | 192.168.22.198  |               |
| Search(S)                  | Netmask 25       | 5.255.255.0     | 255.255.255.0   | P) Total:1    |
| Updata Only<br>UpdataIP(I) | Gateway 19       | 2.168.1.1       | 192.168.22.1    |               |
|                            | User Name adr    | nin             |                 |               |
|                            | Password         |                 | OK Cancel       |               |
|                            |                  |                 |                 |               |